#### Process for sending files with

## DoD Safe

### No need to send documents to DIRAUX by US Mail

### Send scanned documents electronically to DIRAUX through **DoD Safe**

# **DoD Safe** is a secure file exchange site for the DoD

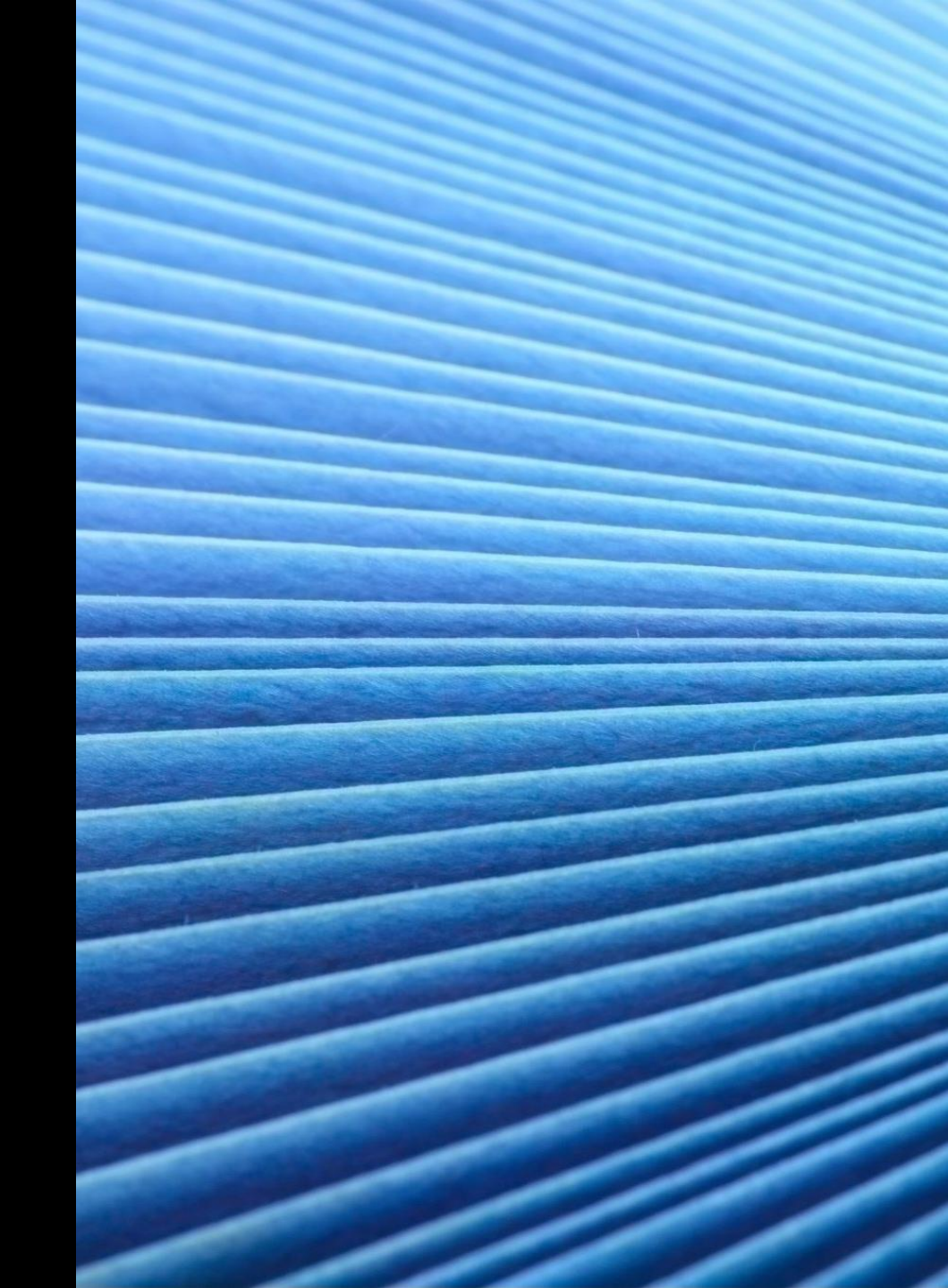

## Simple Process

- Send an email to (<u>d05-smb-d5-diraux@uscg.mil</u>) DIRAUX shared inbox requesting a "DoD Safe Drop"
- DoD Safe then sends you an email with instructions

# Click on the link sent

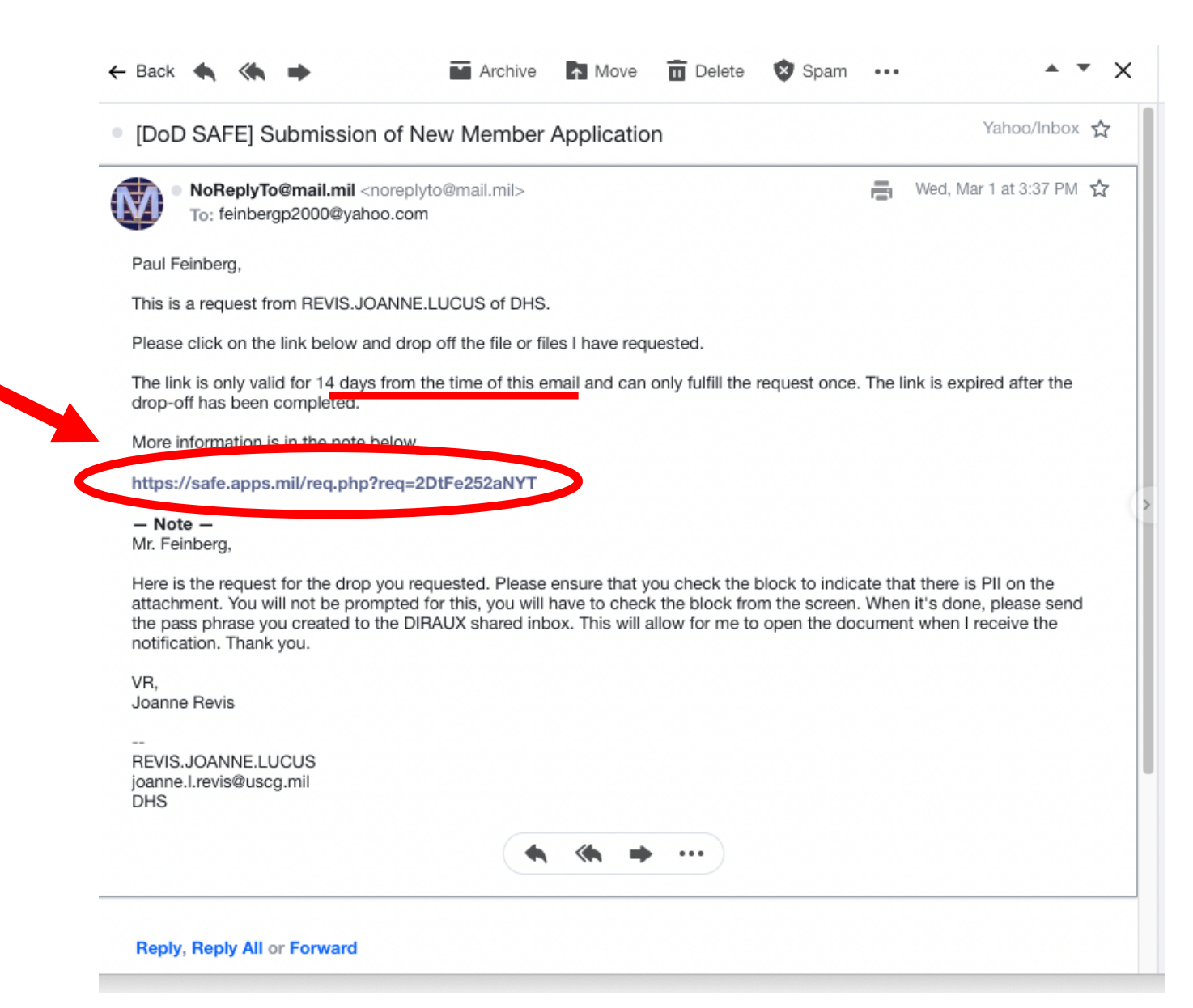

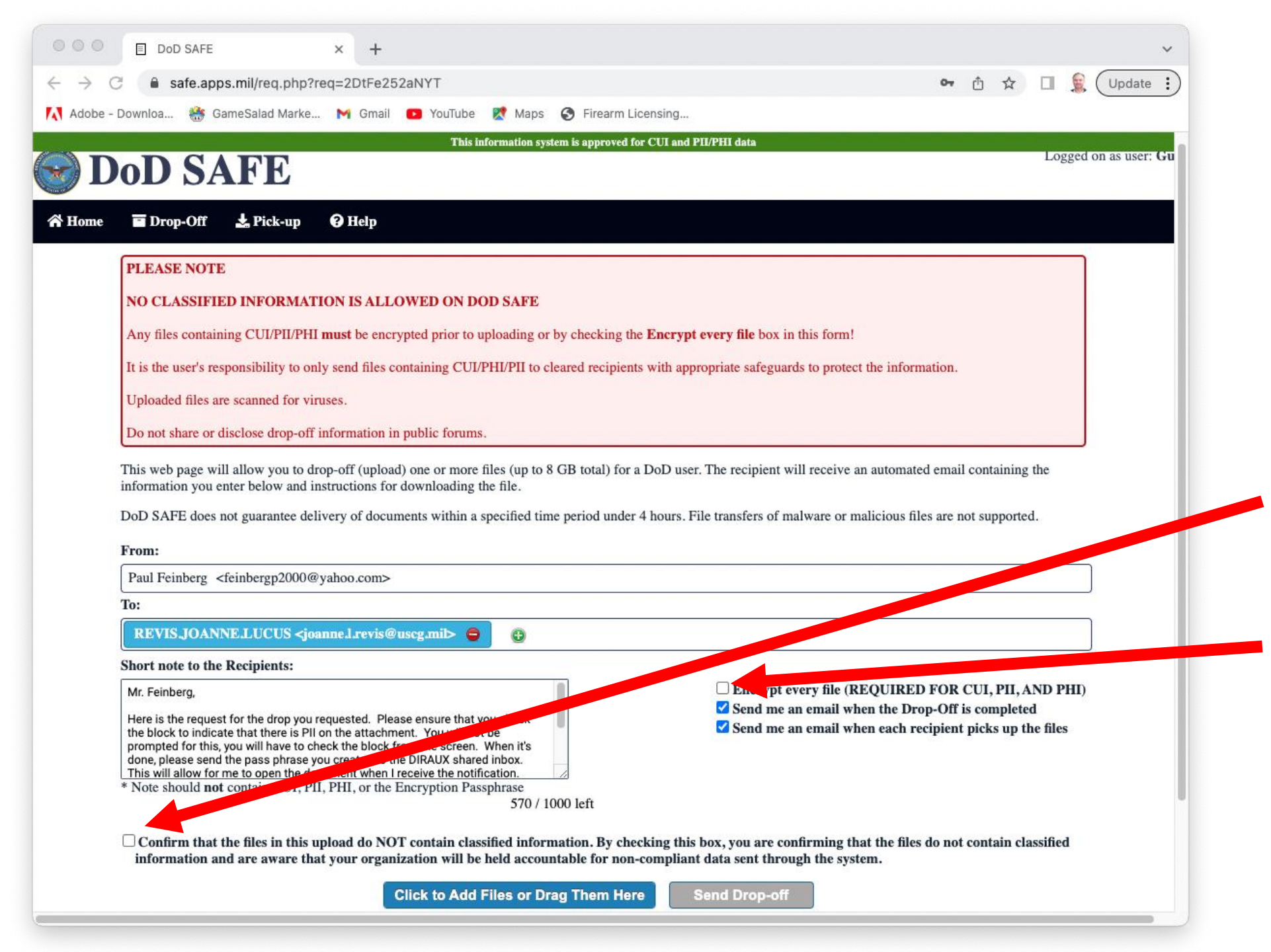

#### **INSTRUCTIONS**

- After clicking the link in the email, you will be taken to DoD Safe
- Check the box at the bottom to confirm that the file does NOT contain classified information
- If the file being sent has Personal Identity Information (PII) then check the first box so that it gets encrypted
- It will then prompt you to enter a passphrase

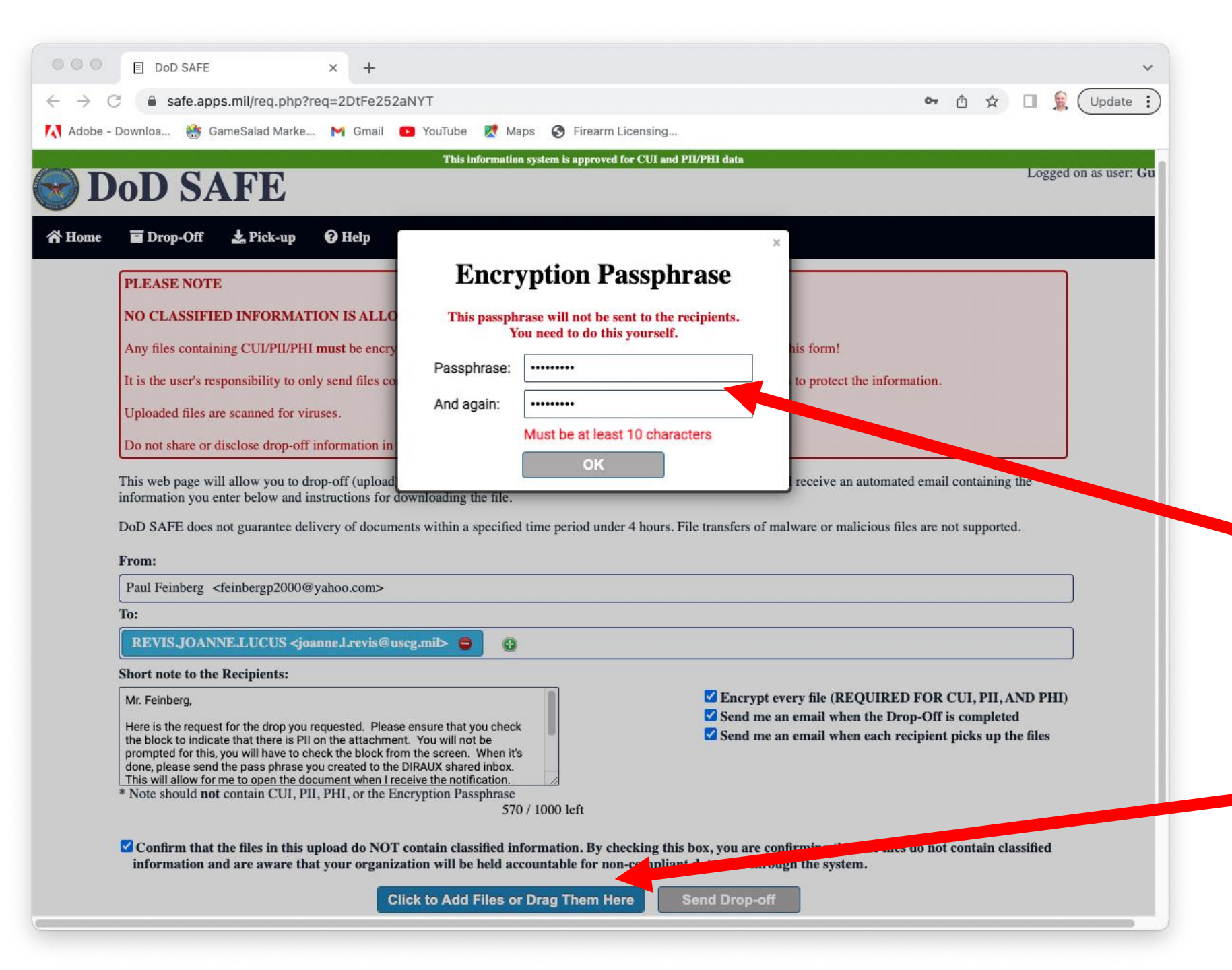

#### **INSTRUCTIONS**

- Enter and re-enter a passphrase and select OK
- Remember to send this passphrase you created to the DIRAUX shared inbox after you get through these slides
- Then select "Click to Add Files or Drag Them Here"

|             | < > CDR                                                    |                       | 000 ~   | ···· ~     | ð           | 0            | ~ | ~ Q |
|-------------|------------------------------------------------------------|-----------------------|---------|------------|-------------|--------------|---|-----|
| Favorites   | Name                                                       | Date Modified V Si    | ze      | Kind       |             |              |   |     |
| 🛅 Dropbox   | 🔹 Enrollment Form - Asher Chaudry (Flotilla 054-23-04).pdf | Today at 8:11 PM      | 32.9 MB | PDF Docum  | ment        |              |   |     |
| Ownloads    | DoD Safe.pptx                                              | Yesterday at 10:18 PM | 5.8 MB  | PowerPoint | t Presentat | tion (.pptx) |   |     |
| 🛅 On My Mac | a7007_Rev 11_23-04 (SOUTH RIVER).pdf                       | Yesterday at 8:41 PM  | 671 KB  | PDF Docum  | nent        |              |   |     |

INS •

#### INSTRUCTIONS

- File Explorer (PC) or Finder (MAC) will open automatically
- Find the file(s) you want to upload
- Click on the file(s) that you need to send
- Click "Open" at the bottom right of the screen (not shown here)
- Note: MULTIPLE files can be sent on this one Safe drop. Make sure each file is in its own separate PDF

| 000                             | E DOD SAFE × +                                                                                                    | ~          |                                      |
|---------------------------------|----------------------------------------------------------------------------------------------------|------------|--------------------------------------|
| $\leftrightarrow \rightarrow c$ | 🔒 safe.apps.mil/req.php?req=2DtFe252aNYT 💁 🖞 🚺                                                                                                    | 😥 Update 🚦 |                                      |
| Adobe -                         | wnloa 👬 GameSalad Marke M Gmail 💶 YouTube 🖹 Maps 📀 Firearm Licensing                                                                                                    |            |                                      |
|                                 | This information system is approved for CUI and PII/PHI data                                                                                                    | _          |                                      |
|                                 | Do not share or disclose drop-off information in public forums.                                                                                                    |            |                                      |
|                                 | his web page will allow you to drop-off (upload) one or more files (up to 8 GB total) for a DoD user. The recipient will receive an automated email containing the formation you enter below and instructions for downloading the file.                                                                                                    |            |                                      |
|                                 | oD SAFE does not guarantee delivery of documents within a specified time period under 4 hours. File transfers of malware or malicious files are not supported.                                                                                                    |            |                                      |
|                                 | rom:                                                                                                    | _          |                                      |
|                                 | Paul Feinberg <feinbergp2000@yahoo.com></feinbergp2000@yahoo.com>                                                                                                    |            |                                      |
|                                 | 0:                                                                                                    | _          |                                      |
|                                 | REVIS.JOANNE.LUCUS <joannel.revis@uscg.mil></joannel.revis@uscg.mil>                                                                                                    |            |                                      |
|                                 | hort note to the Recipients:                                                                                                    |            |                                      |
|                                 | Here is the request for the drop you requested. Please ensure that you check the block to indicate that there is PII on the attachment. You will not be prompted for this, you will have to check the block from the screen. When it's done, please send the pass phrase you created to the DIRAUX shared inbox. This will allow for me to open the document when I receive the notification. Thank you. | II)        | INSTRUCTIONS  If previous steps done |
|                                 | Note should <b>not</b> contain CUI, PII, PHI, or the Encryption Passphrase                                                                                                    |            |                                      |
|                                 | 5707 1000 left                                                                                                    |            | correctly, you should see            |
|                                 | Confirm that the files in this upload do NOT contain classified information. By checking this box, you are confirming that the files do not contain classified information and are aware that your organization will be held accountable for non-compliant data sent through the system.                                                                                                    |            | the file name appear                 |
|                                 | Click to Add Files or Drag Them Here Send Drop                                                                                                    |            | below                                |
|                                 | Files are not unloaded until Sand Dress and autokod                                                                                                    |            | Enter File Description               |
|                                 | Filename Size File Description                                                                                                    |            |                                      |
|                                 | 1: Enrollment Form - Asher Chaudry (Flotilla 05, 31.4 MB Enrollment Form and Birth Certificate &                                                                                                    |            |                                      |
|                                 |                                                                                                    |            |                                      |
|                                 | 31.4 MB / 8192 MB                                                                                                    |            |                                      |
|                                 |                                                                                                    |            |                                      |
|                                 | Security   About DoD SAFE   & Accessibility   New Functionality Request                                                                                                    |            |                                      |
|                                 | WARNING! This Department of Defense internet computer system is subject to monitoring at all times.                                                                                                    |            |                                      |
| ver: WEB01                      | Unauthorized access is prohibited by Public Law 99-474 (The Computer Fraud and Abuse Act of 1986). Users are advised to read and agree to the Security Notice.                                                                                                    |            |                                      |
|                                 |                                                                                                    |            |                                      |

|                                 | DoD SAFE                                                                                                    | ×                                                              | +                                                                                                    |                                                           |                                                    |                                                                                            |                                                  |                               |                                         |                 | ~        |   |                           |                    |
|---------------------------------|----------------------------------------------------------------------------------------------------|----------------------------------------------------------------|----------------------------------------------------------------------------------------------------|-----------------------------------------------------------|----------------------------------------------------|--------------------------------------------------------------------------------------------|--------------------------------------------------|-------------------------------|-----------------------------------------|-----------------|----------|---|---------------------------|--------------------|
| $\leftrightarrow \rightarrow c$ | a safe.apps.mil/req.php                                                                                                    | ?req=2[                                                        | DtFe252aNYT                                                                                                    |                                                           |                                                    |                                                                                            |                                                  | o- (1                         | 1 ☆                                     |                 | Update : | ) |                           |                    |
| Adobe - I                       | Downloa   🎆 GameSalad Marke                                                                                                    | э M                                                            | Gmail 🕨 YouTube                                                                                                    | Ҟ Maps 🚯 Firearr                                          | Licensing                                          |                                                                                            |                                                  |                               |                                         |                 |          |   |                           |                    |
|                                 |                                                                                                    |                                                                | This                                                                                                    | nformation system is approve                              | d for CUI and PII/PH                               | HI data                                                                                    |                                                  |                               |                                         |                 |          |   |                           |                    |
|                                 | Uploaded files are scanned for v                                                                                                    | iruses.                                                        |                                                                                                    |                                                           |                                                    |                                                                                            |                                                  |                               |                                         |                 |          |   |                           |                    |
|                                 | Do not share or disclose drop-or                                                                                                    | if inform                                                      | nation in public forum                                                                                                    | s.                                                        |                                                    |                                                                                            |                                                  |                               |                                         |                 |          |   |                           |                    |
|                                 | This web page will allow you to information you enter below and DoD SAFE does not guarantee d                                                                                                    | drop-off<br>instructi                                          | (upload) one or more<br>ions for downloading                                                                                           | files (up to 8 GB total) f<br>the file.                   | or a DoD user. The                                 | e recipient will receiv                                                                    | ve an automated e                                | email co                      | ntaining the                            | ,               |          |   |                           |                    |
|                                 | -                                                                                                    | chivery o                                                      | n documents writin a                                                                                                    | specified time period un                                  | er 4 nours. r ne ut                                | ansiers of marware o                                                                       | n manetous mes                                   | are not                       | apported.                               |                 |          |   |                           |                    |
|                                 | From:                                                                                                    |                                                                |                                                                                                    |                                                           |                                                    |                                                                                            |                                                  |                               |                                         |                 |          |   |                           |                    |
|                                 | Paul Feinberg <feinbergp2000< td=""><td>@yahoo</td><td>.com&gt;</td><td></td><td></td><td></td><td></td><td></td><td></td><td></td><td>J</td><td></td><th></th><td></td></feinbergp2000<>                             | @yahoo                                                         | .com>                                                                                                    |                                                           |                                                    |                                                                                            |                                                  |                               |                                         |                 | J        |   |                           |                    |
|                                 | To:                                                                                                    |                                                                |                                                                                                    |                                                           |                                                    |                                                                                            |                                                  |                               |                                         |                 |          |   |                           |                    |
|                                 | REVIS.JOANNE.LUCUS <j< td=""><td>oanne.l.</td><td>revis@uscg.mil&gt; 🧲</td><td>• •</td><td></td><td></td><td></td><td></td><td></td><td></td><td>J</td><td></td><th></th><td></td></j<>                               | oanne.l.                                                       | revis@uscg.mil> 🧲                                                                                                    | • •                                                       |                                                    |                                                                                            |                                                  |                               |                                         |                 | J        |   |                           |                    |
|                                 | Short note to the Recipients:                                                                                                    |                                                                |                                                                                                    |                                                           | _                                                  |                                                                                            |                                                  |                               |                                         |                 |          |   |                           |                    |
|                                 | Here is the request for the drop yo<br>the block to indicate that there is F<br>prompted for this, you will have to<br>done, please send the <u>pass phrase</u><br>This will allow for me to open the o<br>Thank you. | I requeste<br>II on the a<br>check the<br>you crea<br>locument | ted. Please ensure that<br>attachment. You will no<br>e block from the screen.<br>ated to the DIRAUX shar<br>t when I receive the noti | you check<br>of be<br>When it's<br>ed inbox.<br>fication. |                                                    | <ul> <li>Encrypt every file</li> <li>Send me an email</li> <li>Send me an email</li> </ul> | (REQUIRED F<br>when the Drop-<br>when each recip | OR CU<br>Off is c<br>pient pi | I, PII, ANI<br>ompleted<br>cks up the i | ) PHI)<br>files |          |   | INSTRUCTION     Then clip | ONS<br>ck on "Send |
|                                 | * Note should not contain CUI, 1                                                                                                    | PII, PHI,                                                      | , or the Encryption Pa                                                                                                    | ssphrase<br>570 / 1000 left                               |                                                    |                                                                                            |                                                  |                               |                                         |                 |          |   | Drop-or                   |                    |
|                                 | ✓ Confirm that the files in this information and are aware t                                                                                                    | upload<br>hat your                                             | do NOT contain cla<br>r organization will b<br>Click to Add                                                                            | sified information. By a sified accountable for n         | hecking this box,<br>on-compliant data<br>ere Send | , you are confirming<br>ta sent through the s<br>d Drop-off                                | g that the files do                              | ) nei                         | ain classi                              | fied            |          |   |                           |                    |
|                                 |                                                                                                    | Fi                                                             | les are not uploaded                                                                                                    | until Send Drop-off i                                     | clicked.                                           |                                                                                            |                                                  |                               |                                         |                 |          |   |                           |                    |
|                                 | Filename                                                                                                    |                                                                |                                                                                                    | Size                                                      | File Description                                   | n                                                                                          |                                                  |                               |                                         |                 |          |   |                           |                    |
|                                 | 1: Enrollment Form                                                                                                    | - Ashe                                                         | er Chaudry (Flo                                                                                                    | tilla 05 31.4 MB                                          | Enrollment Form                                    | n and Birth Certificate                                                                    | <b>x</b>                                         |                               |                                         |                 |          |   |                           |                    |
|                                 |                                                                                                    |                                                                |                                                                                                    | 31.4 MB / 81                                              | 92 MB                                              |                                                                                            |                                                  |                               |                                         |                 |          |   |                           |                    |
|                                 |                                                                                                    |                                                                | Security   Abo                                                                                                    | ut DoD SAFE   & Acces                                     | ibility   New Fund                                 | ctionality Request                                                                         |                                                  |                               |                                         |                 |          |   |                           |                    |
|                                 |                                                                                                    |                                                                | WARNING! This Depar                                                                                                    | tment of Defense internet comp                            | uter system is subject t                           | to monitoring at all times.                                                                |                                                  |                               |                                         |                 |          |   |                           |                    |
| C                               |                                                                                                    |                                                                |                                                                                                    |                                                           |                                                    |                                                                                            |                                                  |                               |                                         |                 |          |   |                           |                    |

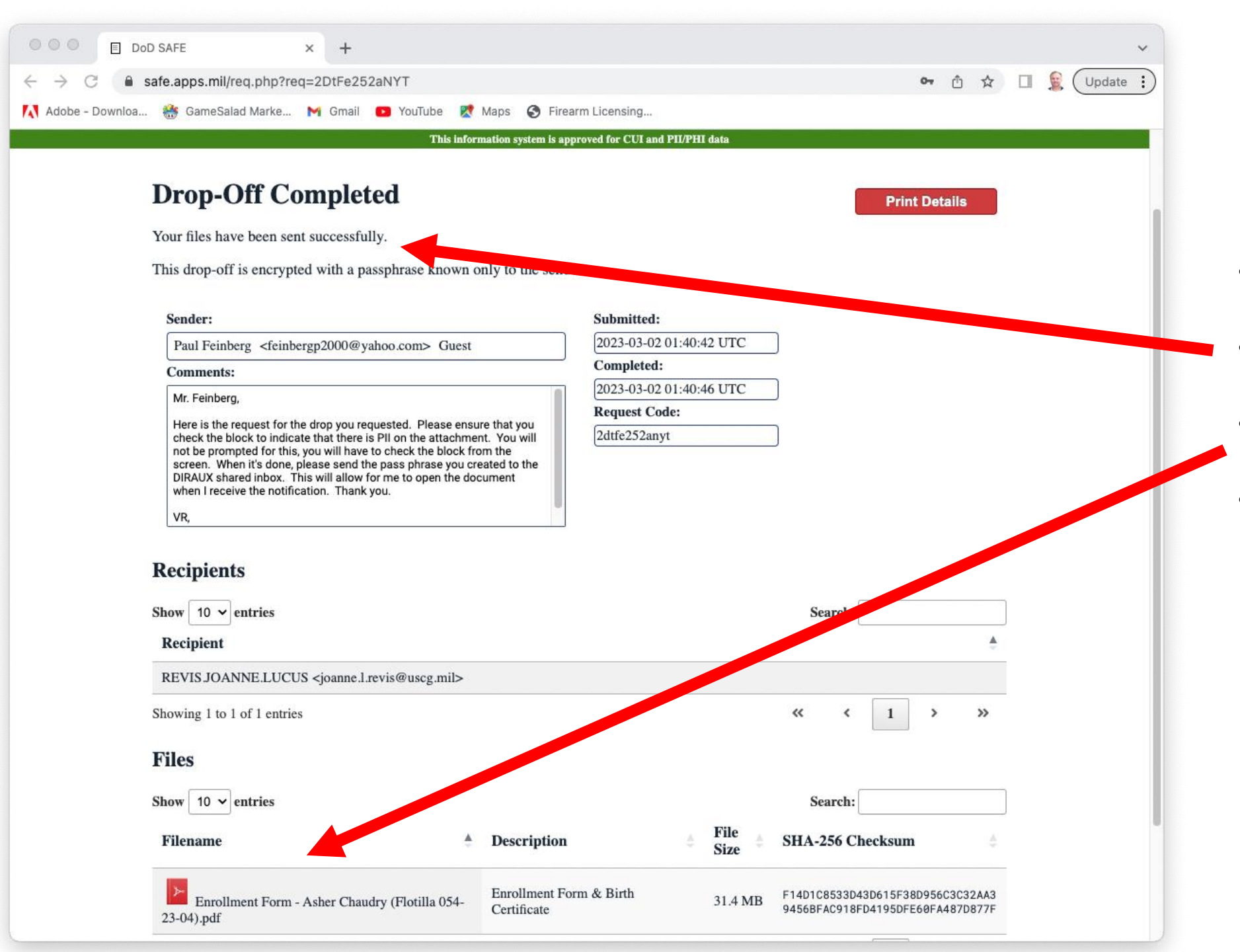

- Once the upload completes, you will see this screen
- Says "Your files have been sent successfully
- You'll see your file or files listed below
- Select "Print Details" (upper right) for your records

## Email Confirmation will automatically be sent to you from NGSafe

| Back 🔦                                                     | ≪ ⇒                                                                              | Arci                                                               | hive 🚹 Move                                                     | Delete                                                   | 😵 Spam                                                | •••                            | A .                                                                     | • × |
|------------------------------------------------------------|----------------------------------------------------------------------------------|--------------------------------------------------------------------|-----------------------------------------------------------------|----------------------------------------------------------|-------------------------------------------------------|--------------------------------|-------------------------------------------------------------------------|-----|
| [DoD SAF                                                   | E] Confirmatio                                                                   | on of Completed                                                    | d Drop-off Fy                                                   | eMma7Kcb                                                 | swTpoK                                                |                                | Yahoo/Inbox                                                             | ☆   |
| To: fei                                                    | <b>lyto@mail.mil</b><br>nbergp2000@yah                                           | po.com                                                             |                                                                 |                                                          |                                                       | Ē                              | Wed, Mar 1 at 8:40 PM                                                   | ☆   |
| This is an auto                                            | mated message                                                                    | sent to you by the D                                               | OOD SAFE service.                                               |                                                          |                                                       |                                |                                                                         |     |
| This is a confi<br>recipient recei                         | rmation that the D<br>ved stated:                                                | rop-off you recently                                               | / submitted has b                                               | een successfull                                          | y sent to the re                                      | cipient.                       | The email that the                                                      |     |
| Mr. Feinb                                                  | erg,                                                                             |                                                                    |                                                                 |                                                          |                                                       |                                |                                                                         |     |
| Here is th<br>attachme<br>the pass µ<br>notificatio        | e request for the o<br>nt. You will not be<br>ohrase you create<br>n. Thank you. | drop you requested.<br>prompted for this, y<br>d to the DIRAUX sha | . Please ensure th<br>you will have to ch<br>ared inbox. This w | at you check th<br>heck the block t<br>vill allow for me | e block to indic<br>from the screer<br>to open the do | cate tha<br>n. When<br>ocument | t there is PII on the<br>it's done, please send<br>t when I receive the | ,   |
| VR,<br>Joanne R                                            | evis                                                                             |                                                                    |                                                                 |                                                          |                                                       |                                |                                                                         |     |
| Drop-off Detai                                             | ils:                                                                             |                                                                    |                                                                 |                                                          |                                                       |                                |                                                                         |     |
| Drop-off Subr<br>Drop-off Com<br>Claim ID:<br>Claim Passco | nitted: 2023-03-0<br>pleted: 2023-03-0<br>FyeMma7<br>de: xq39jATuk               | 2 01:40:42 UTC<br>2 01:40:46 UTC<br>KcbswTpoK<br>9kydypD           | alo access the Dro                                              | on off files you                                         | must provide t                                        | hom wii                        | the pacephrase that                                                     |     |
| s known only                                               | to you.                                                                          | recipients to be ab                                                | ble access the Dro                                              | p-on nies, you                                           | must provide t                                        | nem wi                         | in the passphrase that                                                  |     |
| - Sender -                                                 |                                                                                  |                                                                    |                                                                 |                                                          |                                                       |                                |                                                                         |     |
| Name:                                                      | Paul Feinberg                                                                    |                                                                    |                                                                 |                                                          |                                                       |                                |                                                                         |     |
| Organization:<br>Email Address                             | Guest<br>s: feinbergp2000@                                                       | yahoo.com                                                          |                                                                 |                                                          |                                                       |                                |                                                                         |     |
| - Recipient -                                              | _                                                                                |                                                                    |                                                                 |                                                          |                                                       |                                |                                                                         |     |
| Name:                                                      | REVIS.JOANNE                                                                     | LUCUS                                                              |                                                                 |                                                          |                                                       |                                |                                                                         |     |
| Email:                                                     | joanne.l.revis@u                                                                 | iscg.mil                                                           |                                                                 |                                                          |                                                       |                                |                                                                         |     |
| Recipient URI                                              | L: https://safe.app                                                              | s.mil/pickup.php?cl                                                | laimID=FyeMma7                                                  | KcbswTpoK&re                                             | ecipCode=Uvb                                          | zxS                            |                                                                         |     |

Logged on as user: Guest

🔣 Adobe - Downloa... 👬 GameSalad Marke... M Gmail 😰 YouTube 🐹 Maps 🔇 Firearm Licensing...

This information system is approved for CUI and PII/PHI data

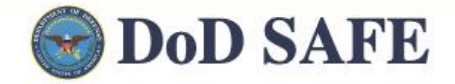

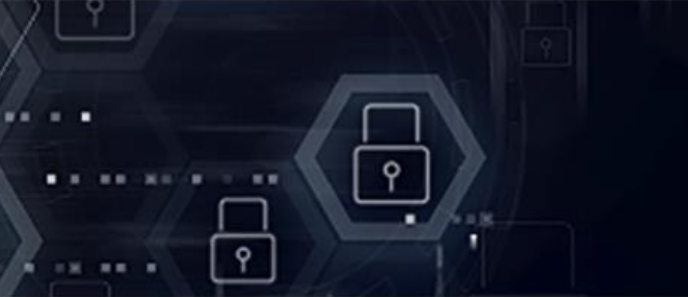

#### Announcements

New features in DoD SAFE 1.7 such as:

- Improved user guide now available directly on SAFE website.
- · Expired drop-offs can be viewed.
- Subset of files in a drop-off can be downloaded in a zip.
- Selected recipients can be re-sent a dropoff.
- Drop-off screen UI enhancements to streamline file drop-off process.

DoD SAFE is approved for CUI/PII/PHI file exchange, but files must be encrypted. How do I encrypt files?

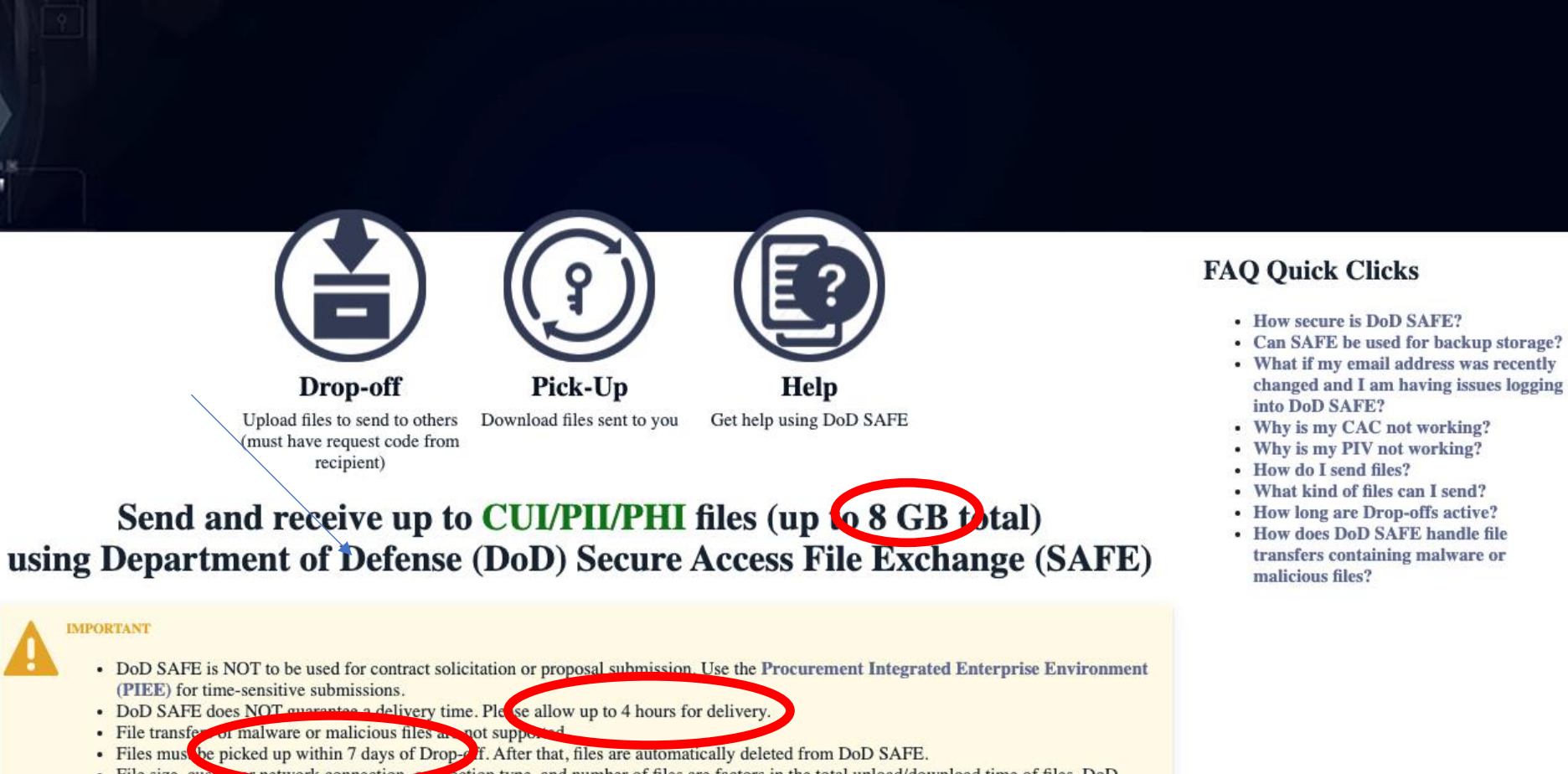

• File size, custom the performance of files are factors in the total upload/download time of files. DoD SAFE is not recommended for time sensitive file transfers.

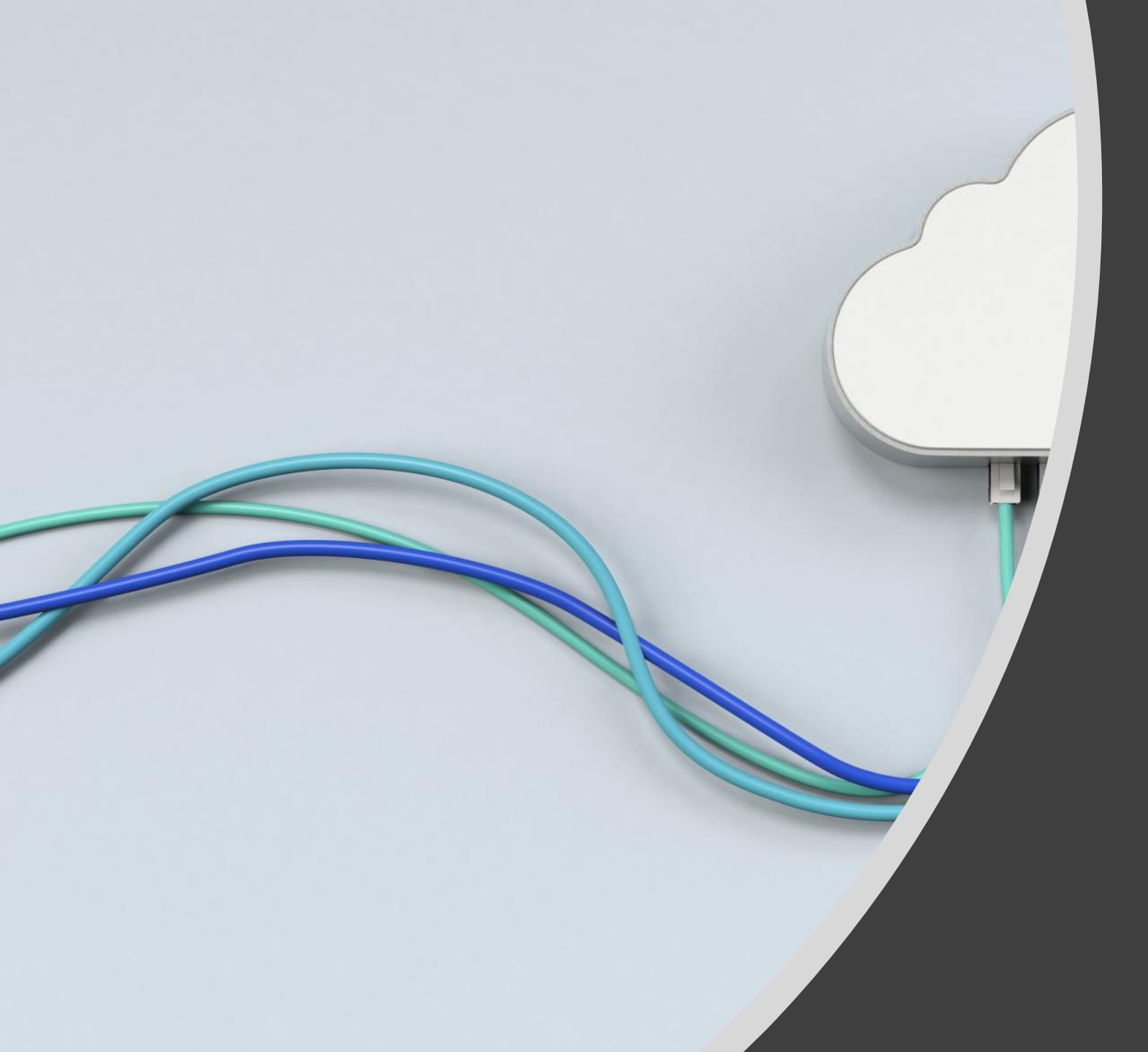

## Backup

|                                                   | U.S. Depa<br>United | States Coas                                                      | and Security          | DIRECTORATES                 | LINITS      | AUX ASSOC  | COAST GUARD |  |  |  |
|---------------------------------------------------|---------------------|------------------------------------------------------------------|-----------------------|------------------------------|-------------|------------|-------------|--|--|--|
| Friday January                                    | 06. 2023            |                                                                  | AUX MEMDERS           | DIRECTORATES                 | UNITO       | AUX 40300. | GUAST GUARD |  |  |  |
| 2 11CO                                            | C ALLY              | D                                                                | ivision 23 (          | Contact and                  | leeting I   | nformation |             |  |  |  |
| Division 23                                       |                     | Serving the http://wow.uscgaux.info/content.php?unit=054-23 Area |                       |                              |             |            |             |  |  |  |
| Central Ches                                      | sapeake             | MEETING INFORM                                                   | ATION                 |                              |             |            |             |  |  |  |
| District 5SR                                      |                     | Meeting Location:                                                | 4075 GORDON S         | TINNETT AVENUE C             | HESAPEAKE B | EACH       |             |  |  |  |
| Flotillas                                         |                     | Meeting Time<br>Contact Email:                                   | skamnaza@aol.co       | of each month, at 19:0<br>om | 00 hours.   |            |             |  |  |  |
| <ul> <li>About Division<br/>Staff List</li> </ul> | 23                  | INQUIRIES:                                                       |                       |                              |             |            |             |  |  |  |
| Our Mission                                       |                     | Division Commande<br>Margaret J. Butler                          | r (DCDR)              |                              |             |            |             |  |  |  |
| What's New                                        |                     | - mbutier@usa.com<br>C: (301) 466-4299, W: (571) 227-3966        |                       |                              |             |            |             |  |  |  |
| Training Caler                                    | ndar                | Division Vice Comm<br>Mark Stephen Camp                          | ander (VCDR)<br>obell |                              |             |            |             |  |  |  |
| Division Caler                                    | ndar                | Human Resources (                                                | SO-HR)                |                              |             |            |             |  |  |  |
| Boating Cours                                     | ses                 | David Richard Keys                                               | er                    |                              |             |            |             |  |  |  |
| Chesapeake (                                      | Chatter             |                                                                  |                       |                              |             |            |             |  |  |  |
| Vessel Exami                                      | nation              |                                                                  |                       |                              |             |            |             |  |  |  |
| Join Us!                                          |                     |                                                                  |                       |                              |             |            |             |  |  |  |
| Navigation Sy                                     | stems               |                                                                  |                       |                              |             |            |             |  |  |  |
| AuxData II Tra                                    | iining              |                                                                  |                       |                              |             |            |             |  |  |  |
| D23 Emergen                                       | cv Plan ⊘           |                                                                  |                       |                              |             |            |             |  |  |  |

 Contact email needs to be Margaret's; this is John Leben's email